## <u>Updating MXD to use a Direct Connection to the Oracle Database.</u>

## **Creating a Spatial Database Connection:**

**Open ArcCatalog** and go to **Database Connections**, then double-click on **Add Database Connection**. A Database Connection login window will appear. If necessary select Database Platform: **Oracle**, enter Instance: **lojicora1** and select Authenication Type: **Database authentication**. Enter your Oracle user name and password. (**Do not enter** @lojicora1 after your **password**.)

| Database Connection       | ×                           |
|---------------------------|-----------------------------|
| Database Platform:        | Orade 💌                     |
| Instance:                 | lojicora1                   |
| Authentication Type:      | Database authentication     |
|                           | User name: jpoole           |
|                           | Save user name and password |
|                           |                             |
| About Database Connection | OK Cancel                   |

## <u>IMPORTANT: UNCHECK THE SAVE</u> <u>NAME/PASSWORD OPTION BELOW THE PASSWORD ENTRY FIELD. Failure to uncheck</u> these options will cause major problems in the future.

Click **OK**. A connection called **Connection to lojicora1.sde** will now be available for selection. This connection will remain available for future use. Select **Connection to lojicora1.sde** and see the Oracle database feature classes.

## Updating or Repairing an mxd to use the new direct connection to the Oracle Database:

Open ArcMap and open an mxd. If the Spatial Database Connection window opens and the Instance is sde:oracle11g, <u>do not log in</u> and click Cancel. When the mxd opens, all the layers with a connection to the SDE Oracle database will be broken as indicated by the red explanation mark in front of the layer name. (!)

Right click on any broken layer and go to Properties>Source tab. Make note of the Feature Class name:\_\_\_\_\_\_. Click Cancel.

Using the same layer, go to Data> Repair Data Source. Navigate to Database Connections and selection Connection to lojicoral.sde. Log in using your current username and password (Do not enter @lojicoral). Click OK in the Connection Details window to use the SDE.DEFAULT version. Navigate to the layer feature class, select it and click OK. All the layers in the mxd will be updated using the Direct Connection log in. Save the mxd.

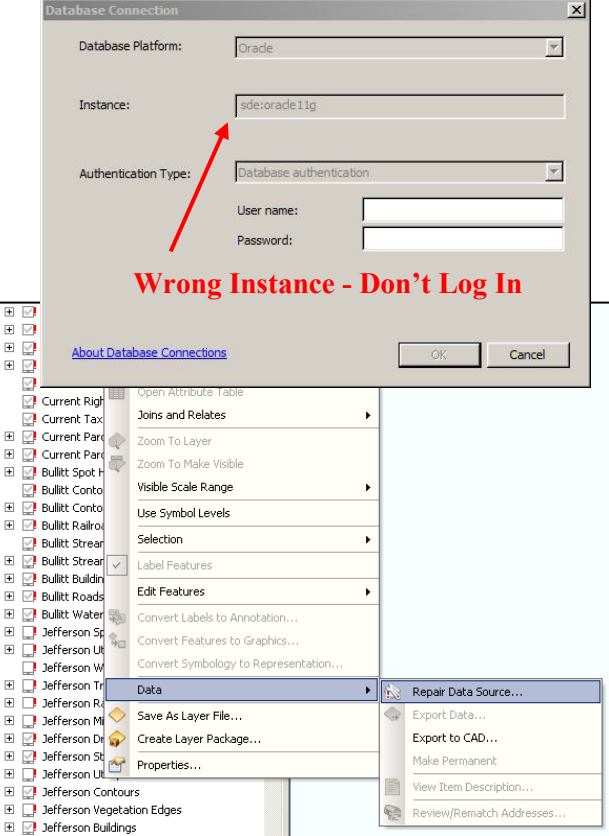